# TXR ID

# **OPERATING MANUAL**

| R134a<br>R1234yf                |  |
|---------------------------------|--|
| Refrigerant Archive<br>analysis |  |

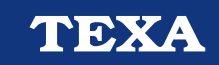

| SLOVENŠĖINA5 | sl |
|--------------|----|
|--------------|----|

# POVZETEK

| UVOD                                    | 5  |
|-----------------------------------------|----|
| 1 DOMOV                                 | 6  |
| 1.1 Statusna vrstica                    | 7  |
| <b>1.2</b> Meni z nastavitvami          | 7  |
| <b>1.3</b> Funkcijski meni              | 7  |
| <b>1.4</b> Aktivacija programske opreme | 8  |
| 2 FUNKCIJSKI MENI                       | 9  |
| 2.1 Analiza hladilnega sredstva         | 9  |
| 2.1.1 Tiskanje                          | 11 |
| 2.1.2 Shranjevanje poročila             | 12 |
| <b>2.2</b> Arhiv                        | 13 |
| 2.2.1 Tiskanje                          | 14 |
| 3 MENI Z NASTAVITVAMI                   | 15 |
| <b>3.1</b> Jezik                        | 17 |
| 3.2 Datum                               | 18 |
| <b>3.3</b> Ura                          | 19 |
| 3.4 Podatki o delavnici                 | 20 |
| <b>3.5</b> Wi-Fi                        | 21 |
| <b>3.6</b> Aktivacija                   | 23 |
| 3.7 Servis                              | 25 |
| 3.8 Informacije                         | 26 |
| 3.9 Tipkovnica                          | 27 |
| 3.10 Svetlost                           | 28 |

# UVOD

Spoštovana stranka,

Zahvaljujemo se vam, ker ste za vašo delavnico izbrali TEXA napravo.

Prepričani smo, da vam bo pri delu v veliko pomoč in da boste z njo zelo zadovoljni.

Pozorno preberite navodila v tem priročniku in ga imejte vedno pri sebi za dodatna pojasnila.

Če boste prebrali in razumeli ta priročnik, se bote lahko izognili poškodbam, ki bi jih povzročila neustrezna uporaba naprave na katero se ta priročnik nanaša.

TEXA S.p.A si pridržuje pravice, da spremeni priročnik zaradi tehničnih ali tržnih zahtev; podjetje to lahko naredi brez predhodnega obvestila.

Naprava je namenjena strokovnjakom na mehaničnem področju. S prebiranjem in razumevanjem informacij v tem priročniku ne morete nadomestiti ustreznega strokovnega šolanja na tem področju.

Namen priročnika je, da prikaže delovanje prodane naprave. Ni namenjena karšnemu koli tehničnemu izobraževanju, zato mehaniki sami odgovarjajo za vsakršno škodo ali poškodbe, ki bi nastale zaradi nemarnosti ali neznanja, čeprav je bila TEXA S.p.A. naprava uporabljena glede na informacije v tem priročniku.

Vse dopolnitve priročnika, ki bi opisovale nove verzije programa in nove funkcije vam bodo poslane preko TEXA tehničnih poročil.

Priročnik je del naprave na katero se nanaša. Če napravo prodate morate novemu lastniku dati tudi ta priročnik.

Delno ali celotno kopiranje tega priročnika ni dovoljeno brez pisnega dovoljenja proizvajalca. Izvirni priročnik je bil napisan v Italijanščini, vsi ostali jezik so prevod izvirnega priročnika

© avtorske pravice in pravice zbirk podatkov 2021 Vsebina v tej publikaciji je zaščitena z avtorskimi pravicami in pravicami zbirk podatkov. Vse pravice pridržane po zakonu in mednarodnih konvencijah.

# 1 DOMOV

Programska oprema, nameščena v **TXR ID**, omogoča izjemno enostavno analizo čistosti plina v klimatskem sistemu vozila ali zaprtega v jeklenkah za shranjevanje.

Spodnji zaslon je **DOMAČI** zaslon programske opreme.

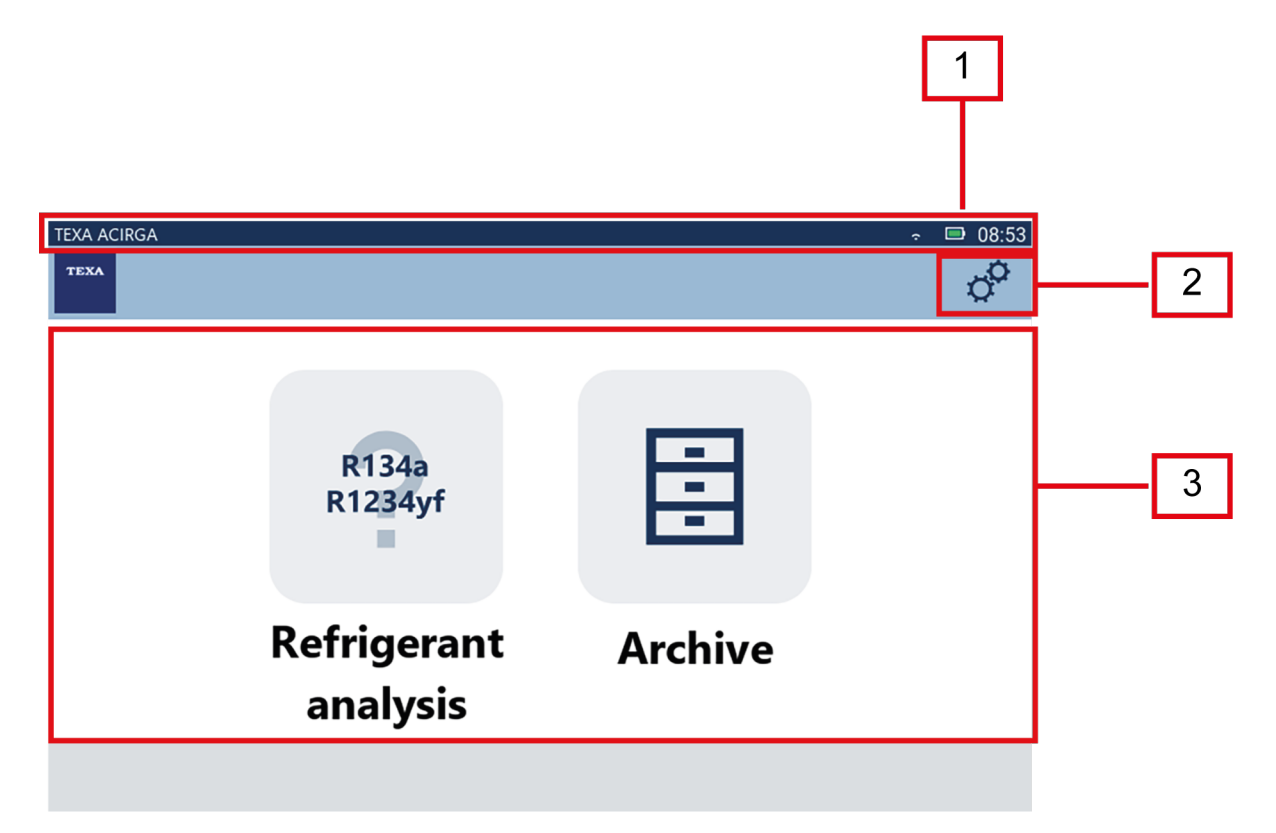

Zaslon je razdeljen na:

- 1. statusno vrstico;
- 2. meni z nastavitvami;
- 3. funkcijski meni.

Preden začnete uporabljati programsko opremo:

1. Preverite napolnjenost baterije orodja.

Po potrebi napolnite orodje ali ga priključite na električno omrežje.

Za več informacij o časih polnjenja glejte tehnični priročnik orodja.

#### 1.1 Statusna vrstica

Statusna vrstica prikazuje:

- povezavo Wi-Fi, če obstaja;
- informacije o stanju baterije orodja;
- trenutni čas orodja.

Ikone označujejo naslednje:

| Ikona     | Ime                 | Opis                                                                   |
|-----------|---------------------|------------------------------------------------------------------------|
| (((:      | Povezava WiFi       | Orodje je povezano z omrežjem Wi-Fi delavnice.                         |
|           | Brez povezave Wi-Fi | Orodje NI povezano z omrežjem Wi-Fi delavnice.                         |
| ((î;<br>↓ | Posodobitve v teku  | Orodje je povezano z Wi-Fi omrežjem delavnice in potekajo posodobitve. |
|           | Baterija            | Prikazuje stopnjo napolnjenosti baterije.                              |

# 1.2 Meni z nastavitvami

Ikone v tem meniju vam omogočajo dostop do razpoložljivih nastavitev.

| Ikona | Ime        | Opis                                                                                  |
|-------|------------|---------------------------------------------------------------------------------------|
| o     | Nastavitve | Omogoča vam konfiguracijo delovnih parametrov za programsko opremo in merilno orodje. |

## 1.3 Funkcijski meni

Ikone v tem meniju vam omogočajo dostop do razpoložljivih funkcij.

| Ikona            | Ime                               | Opis                                             |
|------------------|-----------------------------------|--------------------------------------------------|
| R134a<br>R1234yf | Analiza<br>hladilnega<br>sredstva | Omogoča vam analizo čistosti hladilnega plina.   |
|                  | Arhiv                             | Omogoča vam ogled shranjenih poročil o analizah. |

#### 1.4 Aktivacija programske opreme

Ko se prvič zažene, je programska oprema zaklenjena. Če želite odkleniti programsko opremo, storite naslednje:

1.Pritisnite

Prikaže se zaslon za aktiviranje.

| TEXA A | Activation       | ₽ 12:28<br>© |
|--------|------------------|--------------|
|        | Activation code: |              |
|        | AB8AT000015      |              |
|        | Countercode:     |              |
|        |                  |              |
|        |                  |              |
|        |                  |              |
|        | Exit             | Confirm      |

- 2. Vnesite nasprotno kodo za aktivacijo, ki vam jo je priskrbel prodajalec.
- 3. Pritisnite POTRDI.

Orodje je aktivirano.

4. Za preklic postopka pritisnite **IZHOD**.

**INFORMATION** 

Za dodatne informacije se obrnite na prodajalca.

# 2 FUNKCIJSKI MENI

Ikone v tem meniju vam omogočajo dostop do razpoložljivih funkcij.

| Ikona            | Ime                            | Opis                                                                                                    |
|------------------|--------------------------------|----------------------------------------------------------------------------------------------------|
| R134a<br>R1234yf | Analiza hladilnega<br>sredstva | Omogoča vam analizo čistosti hladilnega plina.                                                            |
|                  | Arhiv                          | Omogoča prikaz poročil o opravljenih testih.<br>Razpoložlijvi prostor za shranjevanje omogoča 10 poročil. |
|                  |                                | Naslednja poročila bodo prepisala najstarejša.                                                            |

#### 2.1 Analiza hladilnega sredstva

Ta funkcija vam omogoča analizo čistosti hladilnega plina v klimatskem sistemu vozila ali v jeklenkah za shranjevanje.

# INFORMATION

Preden začnete z analizo hladilnega sredstva, se prepričajte, da ste ustrezno pripravili orodje, kot je navedeno v tehničnem priročniku.

Za začetek analize plina nadaljujte na naslednji način:

1.Pritisnite

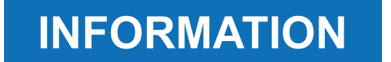

Med postopkom ogrevanja ni mogoče izvajati nobenih meritev..

Programska oprema blokira vse nedovoljene operacije.

Počakajte na samodejno ničlo programske opreme.

Sledite navodilom na zaslonu.

#### 2.Pritisnite POTRDI.

Začne se postopek analize.

| TEXA ACIRGA |                      | <b>D</b> 17:25 |
|-------------|----------------------|----------------|
| TEXA        | Refrigerant analysis |                |

Refrigerant analysis in progress... Please wait. Sledite navodilom na zaslonu.

Prikaže se rezultat analize.

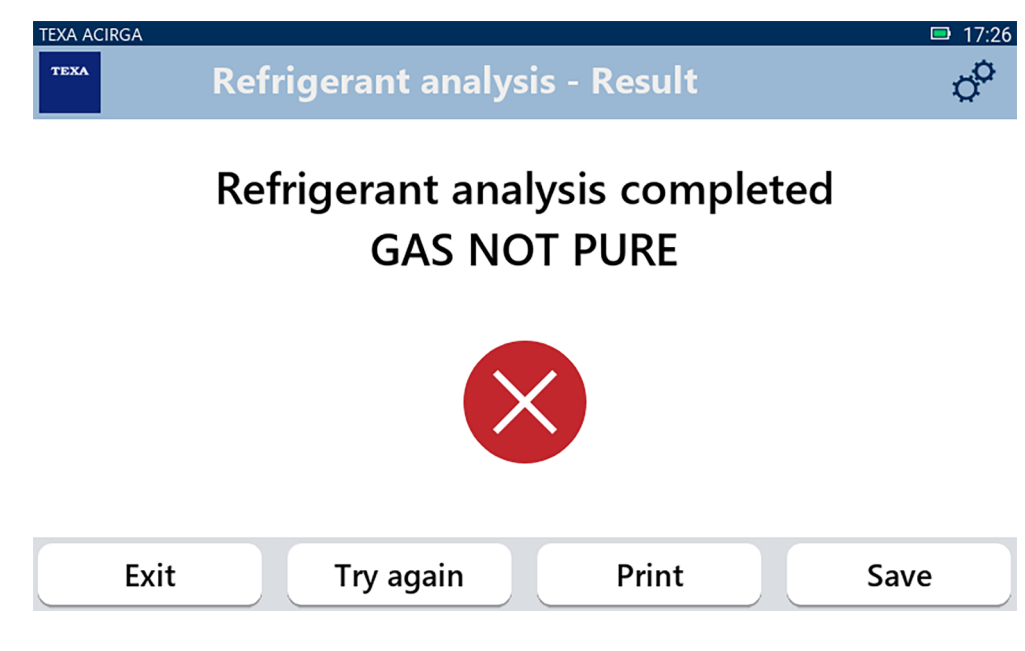

Na tej točki postopka lahko:

- IZSTOPITE iz postopka;
- POSKUSITE ZNOVA analizirati plin, v primeru negativnega rezultata;
- NATISNI poročilo;
- SHRANI poročilo.

#### 2.1.1 Tiskanje

Ta funkcija omogoča tiskanje poročil o izvedenih analizah s termičnim ali mrežnim tiskalnikom.

Prepričajte se, da je nameščen termični tiskalnik ali tiskalnik s tehnologijo **driverless**. Nadaljujte kot sledi:

1. Pritisnite NATISNI.

Prikaže se seznam razpoložljivih tiskalnikov.

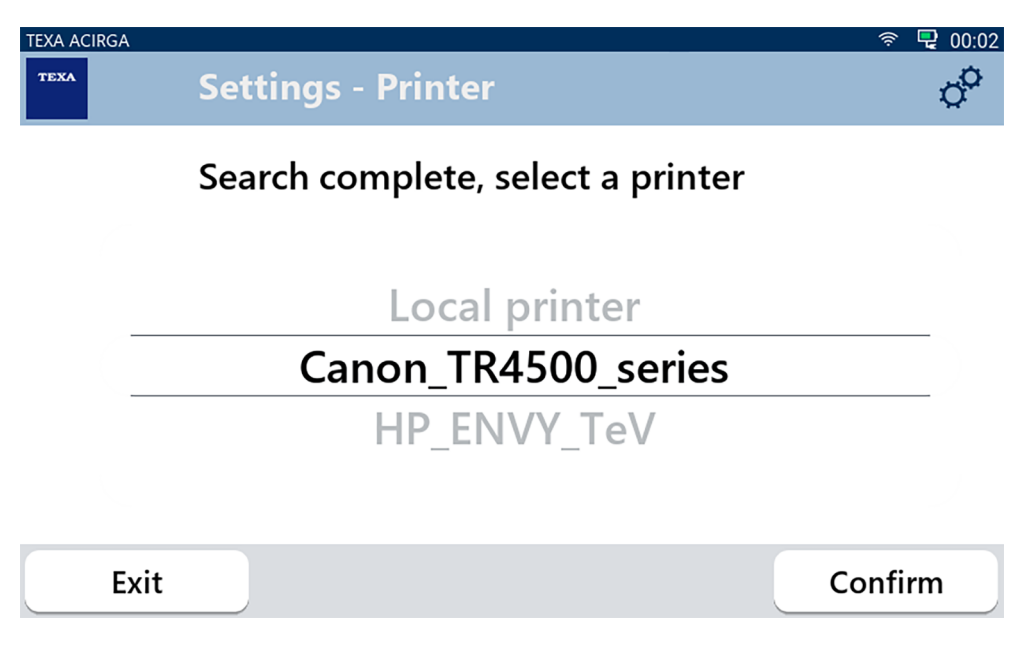

2. Izberite želeni tiskalnik.

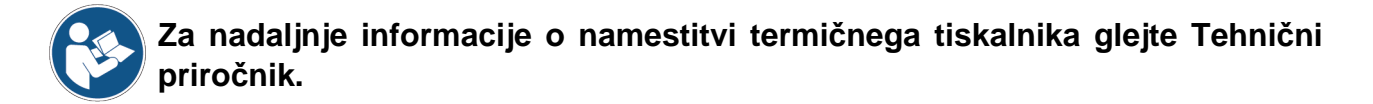

#### 2.1.2 Shranjevanje poročila

Ta funkcija vam omogoča shranjevanje poročila o analizi hladilnega plina. Nadaljujte kot sledi:

1.Pritisnite SHRANI.

2.Vnesite zahtevane podatke.

| TEXA AC | IRGA       |       | <b>D</b> 17:26 |
|---------|------------|-------|----------------|
| TEXA    | Customer d | ata   | °°             |
|         | Customer:  |       |                |
|         |            |       |                |
|         | Make:      |       |                |
|         |            |       |                |
|         |            |       |                |
|         | Exit       | Print | Save           |

3. Za shranjevanje vnesenih podatkov pritisnite SHRANI.

| TEXA ACIRGA | Refrigerant analysis - Save | □ 17:28<br>¢ |
|-------------|-----------------------------|--------------|
|             | Pocult could compath        |              |
|             | Result saved correctly      |              |
|             |                             |              |
|             |                             |              |
|             |                             | Confirm      |

4. Za tiskanje poročila pritisnite NATISNI.

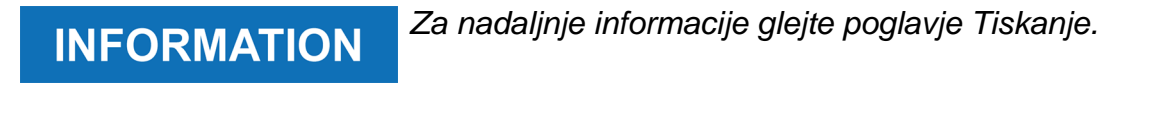

- 5. Pritisnite POTRDI.
- 6. Za preklic postopka pritisnite **IZHOD**.
- 7. Sledite navodilom na zaslonu.

### 2.2 Arhiv

Ta funkcija vam omogoča ogled shranjenih poročil o analizah hladilnega plina. Iskanje lahko izvedete po:

- številki registrske tablice;
- imenu stranke;
- datumu;
- znamki ali modelu vozila.

Nadaljujte kot sledi:

1.Pritisnite

2. Vnesite vsaj enega od zahtevanih podatkov.

| TEXA A | CIRGA                                                     | ্ট্রী 🖳 🗣 17:08 |
|--------|-----------------------------------------------------------|-----------------|
| теха   | Archive                                                   | ¢¢              |
|        | <sup>.</sup> license plate number, customer, date, make o |                 |
|        | MARIO ROSSI                                               |                 |
|        | AUDI                                                      |                 |
|        | A3                                                        |                 |
|        | TE123XA                                                   |                 |
|        |                                                           |                 |
|        | Exit                                                      |                 |

Prikaže se poročilo.

| TEXA AC | Report         |                | ି 🖳 🖵 17:09<br>ଦୁ <b>ଦି</b> |
|---------|----------------|----------------|-----------------------------|
|         | т              | XA             |                             |
|         | Refrigeran     | t analysis     |                             |
|         | Workshop info: | Customer data: |                             |
|         | Company name:  | Customer:      |                             |
|         | TEXA S.p.A.    | MARIO ROSSI    |                             |
|         | Address:       | Make:          |                             |
|         | Exit           |                | Print                       |

#### 2.2.1 Tiskanje

Ta funkcija omogoča tiskanje poročil o izvedenih analizah s termičnim ali mrežnim tiskalnikom.

Prepričajte se, da je nameščen termični tiskalnik ali tiskalnik s tehnologijo **driverless**. Nadaljujte kot sledi:

#### 1. Pritisnite NATISNI.

Prikaže se seznam razpoložljivih tiskalnikov.

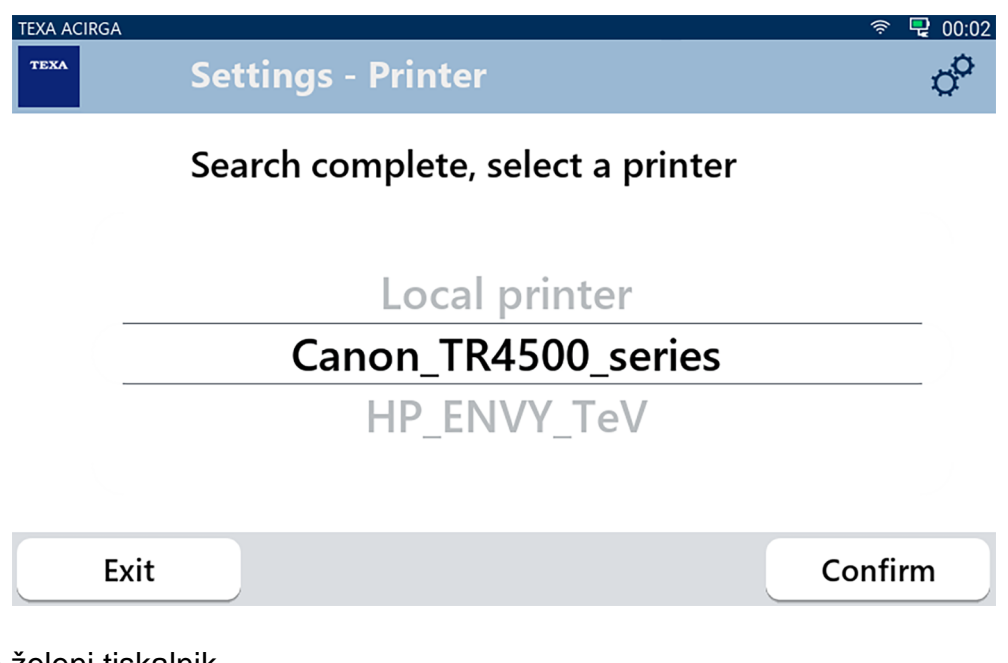

- 2. Izberite želeni tiskalnik.
- 3. Pritisnite POTRDI.

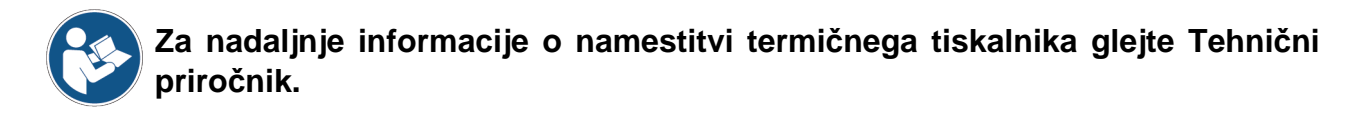

# **3 MENI Z NASTAVITVAMI**

s

Ikone v tem meniju vam omogočajo dostop do funkcij in nastavitev, ki so na voljo za orodje.

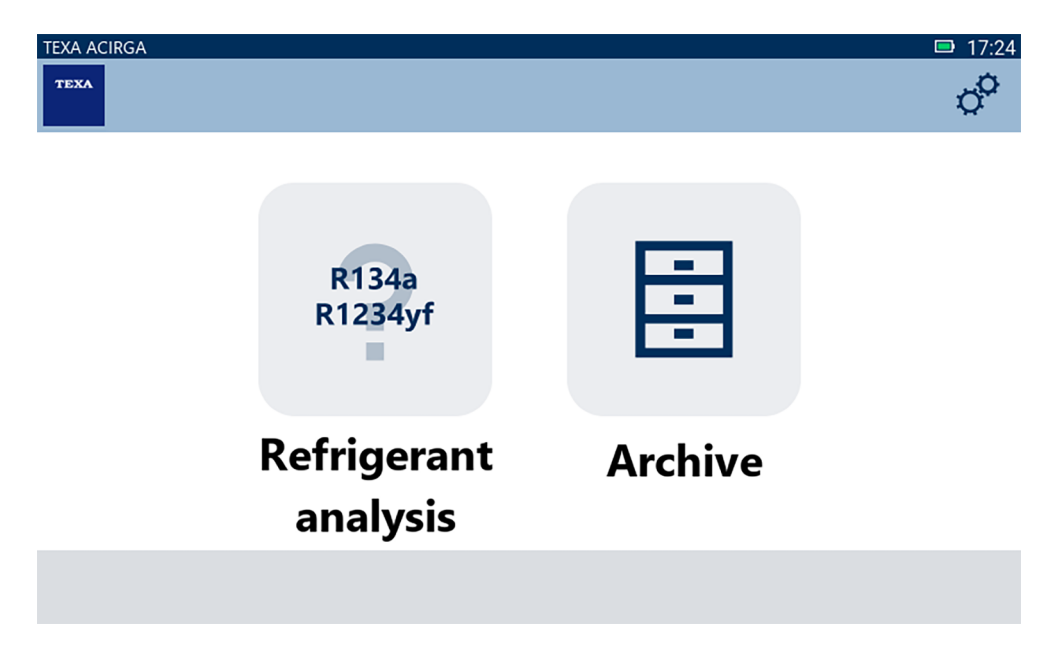

Nadaljujte kot sledi:

1.Pritisnite

Prikaže se stran menija **Nastavitev**.

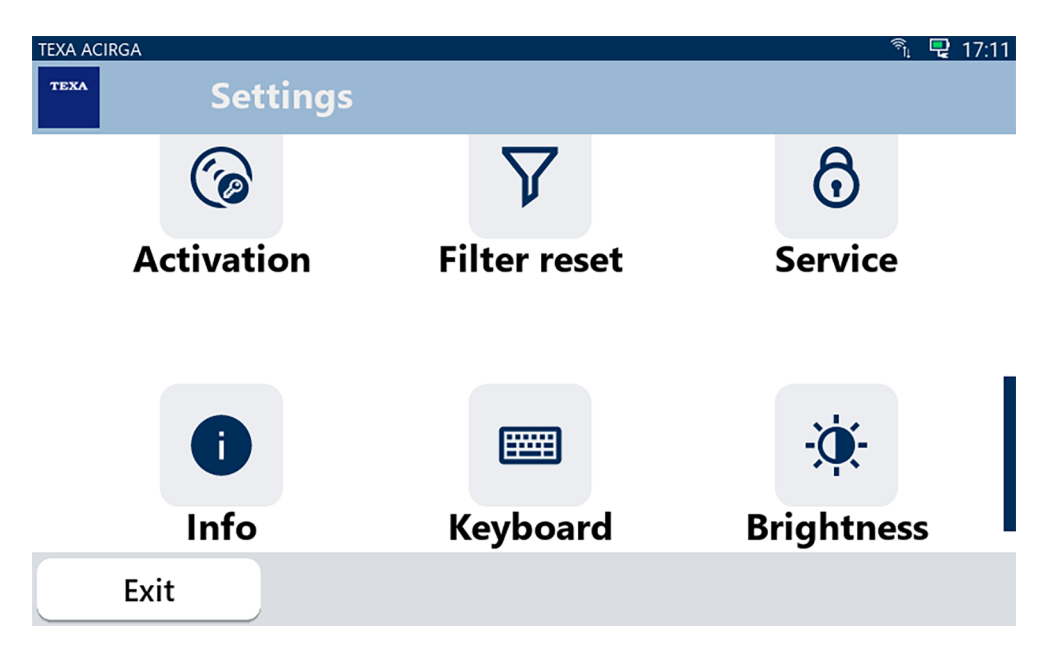

| Ikona | Ime                 | Opis                                                                                                    |
|-------|---------------------|----------------------------------------------------------------------------------------------------|
|       | Jezik               | Omogoča spremembo jezika prikaza programske opreme.                                                           |
|       | Datum               | Omogoča nastavitev datuma za državo ali območje, kjer se<br>orodje uporablja.                                 |
| ٩     | Ura                 | Omogoča nastavitev časa časovnega pasu, kjer se orodje<br>uporablja.                                          |
| Ŋ     | Podatki o delavnici | Omogoča nastavitev podatkov o delavnici.                                                                      |
| ((ı   | Wi-Fi               | Omogoča nastavitev omrežja Wi-Fi.                                                                             |
| 6     | Aktivacija          | Omogoča aktivacijo programske opreme.                                                                         |
| V     | Ponastavitev filtra | PRIHODNJA UPORABA.                                                                                            |
| ô     | Servis              | Omogoča dostop do storitev stranke.<br>Te funkcije je treba uporabljati le, če tako navede tehnična<br>pomoč. |
| 0     | Informacije         | Ponuja informacije o različici programske opreme in omogoča preverjanje za posodobitve.                       |
|       | Tipkovnica          | Omogoča nastavitev želene tipkovnice za uporabo.                                                              |
| ×.    | Svetlost            | Omogoča prilagajanje svetlosti zaslona.                                                                       |

## 3.1 Jezik

Ta meni vam omogoča zamenjavo jezika programske opreme. Nadaljujte kot sledi:

1.Pritisnite

Prikaže se zaslon za izbiro jezika.

| TEXA ACIRGA |                     | <b>I</b> 7:30 |
|-------------|---------------------|---------------|
| TEXA        | Settings - Language | ¢°            |
|             | Greek               |               |
|             | Hebrew              |               |
|             | Hungarian           |               |
|             | Italian             |               |
|             | Japanese            |               |
|             | Korean              |               |
|             | Norvegian           |               |
| Exit        |                     | Confirm       |

# 3.2 Datum

V tem meniju lahko nastavite datum za državo ali območje, kjer se orodje uporablja. Nadaljujte kot sledi:

1.Pritisnite

Prikaže se zaslon **Datum**.

| TEXA ACIRO | Settings - | Date | □ 17:30<br>Ç |
|------------|------------|------|--------------|
|            | Month      | Day  | Year         |
|            | 11         | 05   | 2048         |
|            | 12         | 06   | 2049         |
|            | 01         | 07   | 2050         |
|            | 02         | 08   | 2000         |
|            | 03         | 09   | 2001         |
|            | Exit       |      | Confirm      |

## **3.3** Ura

V tem meniju lahko nastavite čas časovnega pasu v državi ali regiji, kjer se orodje uporablja. Nadaljujte kot sledi:

1.Pritisnite

Prikaže se zaslon Čas.

| TEXA ACIRGA | Settings - Hour |         | □ 17:31<br>¢ |
|-------------|-----------------|---------|--------------|
|             | Hour            | Minutes |              |
|             | 15              | 29      |              |
|             | 16              | 30      |              |
|             | 17              | 31      |              |
|             | 18              | 32      |              |
|             | 19              | 33      |              |
| Exit        |                 |         | Confirm      |

#### 3.4 Podatki o delavnici

V tem meniju lahko nastavite podatke o delavnici, ki jih je treba natisniti na poročilih o opravljenih analizah.

Nadaljujte kot sledi:

1.Pritisnite

Prikaže se zaslon z informacijami o delavnici.

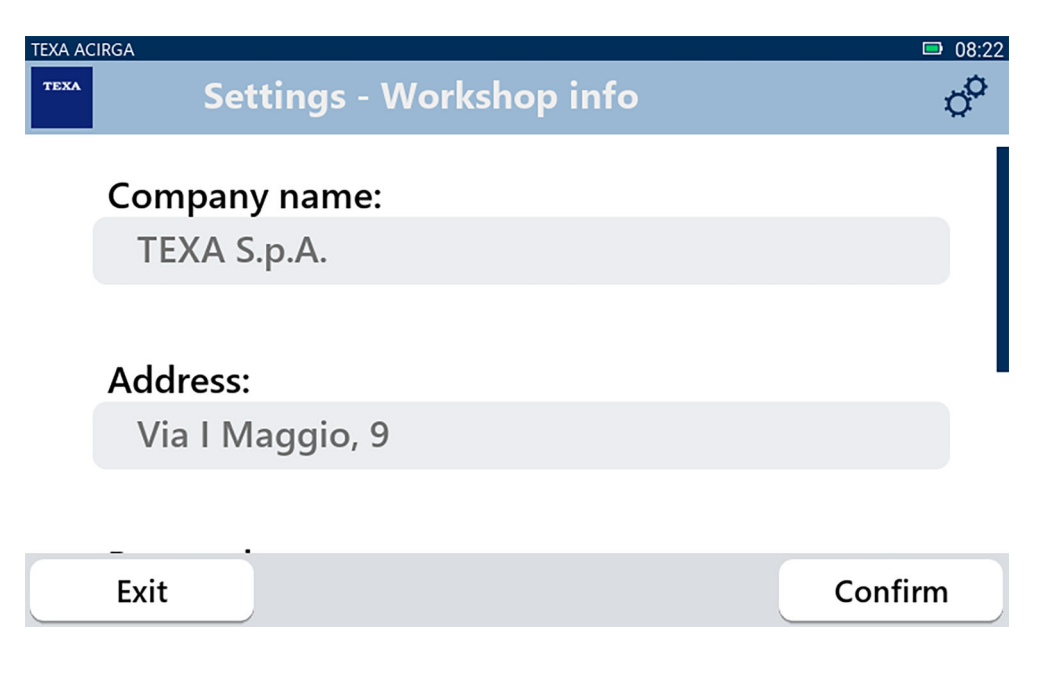

#### 3.5 Wi-Fi

V tem meniju lahko konfigurirate povezavo med orodjem in internetnim omrežjem podjetja. Orodje je združljivo z omrežji Wi-Fi Tethering/Hotspot za pametni telefon.

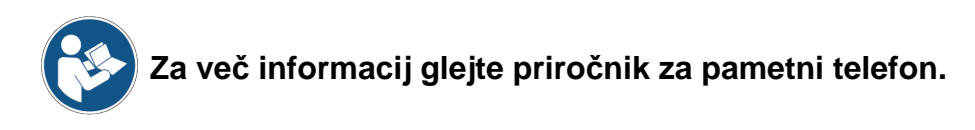

Nadaljujte kot sledi:

1.Pritisnite Prikaže se zaslon **Wi-Fi**.

| TEXA ACIRGA |            | <b>□</b> 08:22 |
|-------------|------------|----------------|
| TEXA Settin | gs - Wi-Fi | ¢              |

# Search for available networks

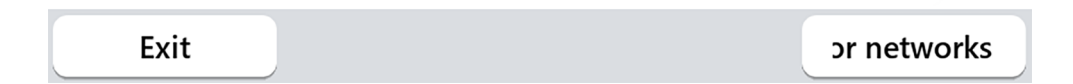

2.Pritisnite **IŠČI OMREŽJA**.

| TEXA ACIRGA                 |                                       |                     | ■ 08:23      |
|-----------------------------|---------------------------------------|---------------------|--------------|
| TEXA                        | Settings - V                          | Vi-Fi               | ¢            |
|                             | Search cor                            | nplete, select a ne | twork:       |
|                             |                                       |                     |              |
|                             |                                       |                     |              |
|                             |                                       | NETGEAR24           |              |
|                             | NETC                                  | GEAR24-2.4G-ex      | t            |
|                             | Vod                                   | afone-77850728      | 3            |
| Exi                         | t                                     | or networks         | Confirm      |
| 3 Izberite omrežie <b>M</b> | /i_Fi                                 |                     |              |
| 4.Pritisnite <b>POTRDI</b>  | , , , , , , , , , , , , , , , , , , , |                     |              |
|                             |                                       |                     | ■ 08:23      |
| TEXA                        | Settings - V                          | Vi-Fi               | °            |
|                             |                                       |                     |              |
|                             |                                       |                     |              |
|                             |                                       |                     | TO           |
|                             | NETGI                                 | EAR24               |              |
|                             |                                       |                     |              |
|                             |                                       |                     |              |
|                             |                                       |                     |              |
|                             |                                       |                     |              |
| Exi                         | t                                     | Disconnection       | for network: |

5.Konfiguracija omrežja Wi-Fi je končana.

6.Pritisnite **IZHOD**.

## 3.6 Aktivacija

**INFORMATION** 

Ta meni omogoča aktiviranje programske opreme, nameščene v orodju.

nato aktivirati s posebno kodo.

Da se programska oprema pravilno zažene, jo je treba kupiti in

2.Za nadaljevanje aktivacije pritisnite **POTRDI**.

| TEXA A | CIRGA            | 🖳 12:28 |
|--------|------------------|---------|
| теха   | Activation       | °       |
|        | Activation code: |         |
|        | AB8AT000015      |         |
|        | Countercode:     |         |
|        |                  |         |
|        |                  |         |
|        |                  |         |
|        | Exit             | Confirm |

3. Vnesite nasprotno kodo za aktivacijo, ki vam jo je priskrbel prodajalec.

4.Pritisnite **POTRDI**. Orodje je aktivirano.

5.Za preklic postopka pritisnite **IZHOD**.

## 3.7 Servis

Ta meni vam omogoča dostop do funkcij storitve za stranke.

| NOTICE                             | To funkcijo je treba uporabiti le, če ta | ko navede tehnična pomoč |
|------------------------------------|------------------------------------------|--------------------------|
| Nadaljujte kot sledi:              |                                          |                          |
| 1.Pritisnite                       |                                          |                          |
| Prikaže se <b>servisni</b> zaslon. |                                          |                          |
| TEXA ACIRGA                        | vice                                     | □ 08:35                  |
| Enter the                          | password:                                |                          |
| Password:                          |                                          |                          |
|                                    |                                          |                          |
|                                    |                                          |                          |
|                                    |                                          |                          |
| Exit                               |                                          | Confirm                  |

2. Vnesite geslo upravljavca.

3.Pritisnite **POTRDI**.

Sledite navodilom in/ali zahtevam tehnične pomoči.

# 3.8 Informacije

V tem meniju se nahajajo informacije o programski opremi, nameščeni v orodju, kot so:

- serijska številka;
- različica vdelane programske opreme;
- razpoložljive posodobitve.

Nadaljujte kot sledi:

1.Pritisnite

Prikaže se zaslon z **informacijami**.

| EXA ACIE | KGA                          | <b>□</b> 08:39 |
|----------|------------------------------|----------------|
| теха     | Settings - Information       | o <sup>o</sup> |
|          |                              | *              |
|          |                              |                |
|          | Serial number:               |                |
|          |                              |                |
| _        | AB8A1000007                  |                |
|          | Firmware:                    |                |
|          | Tittiware.                   |                |
|          | MCU: 5.0.0.34 - SW: 1.0.0.17 |                |
| _        |                              |                |
|          |                              |                |
|          | No update available          |                |
|          | •                            |                |
|          | Exit                         |                |
|          |                              |                |

# 3.9 Tipkovnica

V tem meniju lahko nastavite vrsto tipkovnice, ki jo želite uporabiti, ko to zahteva programska oprema.

Nadaljujte kot sledi:

1.Pritisnite

Prikaže se zaslon za izbiro tipkovnice.

| TEXA ACIRGA |                              | 🗩 08:41 |
|-------------|------------------------------|---------|
| TEXA        | ettings - Keyboard selection | °       |
|             | Deutsche                     |         |
|             | English                      |         |
|             | French                       |         |
|             | Italian                      | _       |
|             | Arabic                       |         |
|             | Cyrillic                     |         |
|             | Deutsche                     |         |
| Exit        |                              | Confirm |

2.Izberite vrsto tipkovnice.

3.Pritisnite **POTRDI**.

Tipkovnica je nastavljena.

## 3.10 Svetlost

Ta meni omogoča prilagajanje svetlosti zaslona. Nadaljujte kot sledi:

1.Pritisnite

Prikaže se zaslon za nastavitev **svetlosti**.

| TEXA ACIRGA | Settings - Brightness                                               | ■ 08:42 |
|-------------|---------------------------------------------------------------------|---------|
| N<br>P      | Nove the cursor to change the brightness.<br>Press CONFIRM to save. |         |
|             | 80%                                                                 |         |
| E           | xit                                                                 | Confirm |

2.Želeno svetlost lahko nastavite z drsenjem kazalca od leve proti desni in obratno. 3.Pritisnite **POTRDI**.

Svetlost je nastavljena.